# Visitor Registration System feature update

APR 2025

## Agenda

- 1. Introduction to new features in VRS
  - Updates in elementary QR Code (currently used QR Code type)
  - New entry type: Mobile Pass QR Code
- 2. Demo on creating VRS event with mobile pass
- 3. Demo on redeem visitor profile on CUHK Mobile Pass app
- 4. Introduction of new VRS Scanner app
  - Updates on new VRS Scanner app
  - Installation guide
  - Demo on registration and general usage
- 5. Support Information
- 6. Q&A

## Previous Situation (before Mar 2025)

- > Dept admin registers their visitors via Visitor Registration System (VRS).
- VRS generates Elementary QR codes (Static Code) for visitors
- Only 1-day pass could be issued
  - •Valid to scan for at most 10 times on that day.
- Can be read by handheld devices at CUHK entrances
  •Not by reader poles
- Events and records kept for 30 days

#### Current Situation (starting from Mar 2025)

- Upper limit of valid period of each Elementary QR code extended from 1 day to 3 days (daily limit is still 10)
- > Added new fields when creating event
  - Campus Access: For elementary QR Code, allow choice of QR Code to be scanned by security office device at Campus Entrance
  - Event Officer In Charge person and Email: For security office to confirm the event is a university event
  - Event Category: Select the event category based on the event nature
- > Events and records kept for 365 days

# New feature – Mobile pass QR Code (starting from now)

>Allow choice of entry type for the event

- Elementary QR code (Static)
- Mobile Pass QR code (Dynamic)
- Dept admin registers their visitors via VRS
- VRS sends redeem links to visitors via email
- Visitors use CUHK Mobile Pass app to show access QRCode
- >No daily limit of Mobile Pass during the period
- Can be read by reader poles at CUHK entrances
- Mobile Pass QR Code more secure
- >Upper limit of valid period of Visitor Mobile Pass is 14 days

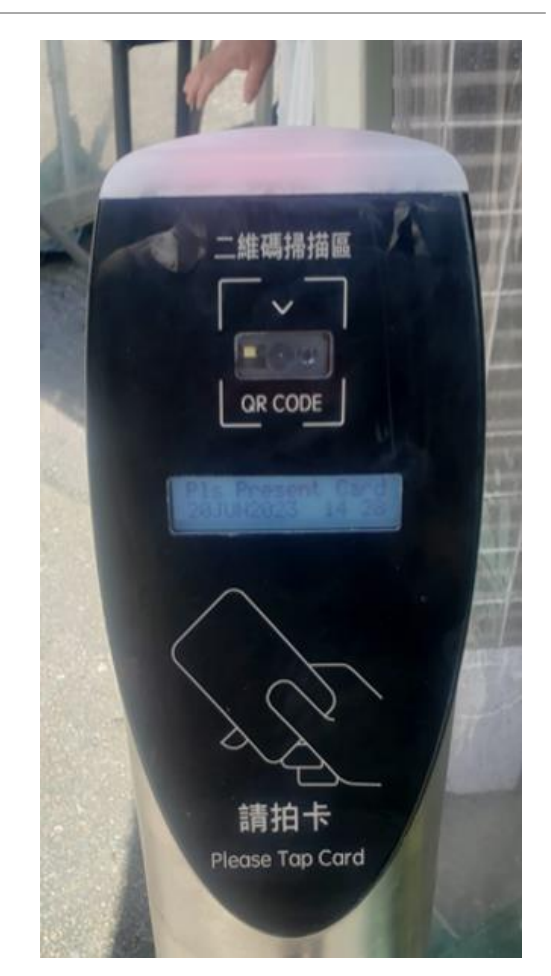

#### Comparison

Departments can choose Elementary QR code or Mobile Pass for visitors depending on their needs.

|                                  | Elementary QR code for visitors                                                                        | Mobile Pass for visitors                                                                                                    |
|----------------------------------|----------------------------------------------------------------------------------------------------|----------------------------------------------------------------------------------------------------|
| Valid period                     | 1 – 3 days                                                                                             | 1 – 14 days                                                                                                    |
| Daily limit                      | 10                                                                                                    | Unlimited                                                                                                    |
| Accepted location                | VRS handheld devices only                                                                              | VRS handheld devices<br>University entrance reader<br>poles/readers                                                                                   |
| Activation steps done by visitor | <ul> <li>Shows QRCode in the invitation email</li> <li>Screenshot/Printed copy are accepted</li> </ul> | <ul> <li>Install CUHK Mobile Pass app</li> <li>Redeem the visitor profile in the app</li> <li>Shows the QRCode by the CUHK Mobile Pass app</li> </ul> |

## Demo on creating VRS event with mobile pass (VRS web)

#### Step 1: Create Event

| ١                                                                                                    | isitor Registration System                       | =                        |                         |              |                |                |                       | ? 🕛                |                             |
|----------------------------------------------------------------------------------------------------|--------------------------------------------------|--------------------------|-------------------------|--------------|----------------|----------------|-----------------------|--------------------|-----------------------------|
|                                                                                                    | Hello, Siu Ho Tung                               | Event - Curr             | Cent Past Event         |              |                |                | E                     | <b>/ent</b> / List |                             |
|                                                                                                    | Event                                            | Informa                  | ition Technology Serv   | vice Centre  |                |                | T                     | + Create           |                             |
|                                                                                                    | <ul> <li>Email template</li> <li>User</li> </ul> | Show 25 🜩 en             | Itries                  |              |                | Search:        |                       |                    |                             |
|                                                                                                    |                                                  | ID 🖴                     | Name 🖴                  | Event Date 1 | Venue 🖘        | Contact Person | $\uparrow \downarrow$ |                    |                             |
|                                                                                                    |                                                  |                          |                         | No data avai | lable in table |                |                       |                    |                             |
| itor Registration S                                                                                                    |                                                  | Showing 0 to 0 of        | 0 entries               |              |                |                | Previous              | Next               | <b>;</b> ()                 |
| Hello, Siu Ho Tung                                                                                                    |                                                  |                          |                         |              |                |                |                       |                    |                             |
| <ul> <li>Held Sub Ho Tung</li> <li>Ferret:</li> <li>Characteristic Participation</li> <li>I her-registered visitors will receive QR Codes or CUHK Mobile Pass activation links issued by respective Colleges / Faculties / Units using an online template developed by the University.</li> <li>VEG Ro Codes and CUHK Mobile Pass activation links used by one cutter of the date range specified by the issuing Colleges / Faculties / Units in order to gain entry in campus.</li> <li>For QR Codes, visitors should present their QR Codes for validation (as well as HKDs for verification or identity if necessary) at campus entry points in order to gain entry in campus.</li> <li>For CUHK Mobile Pass activation links, visitors should download CUHK Mobile Pass activation links to visitors of QUHK Mobile Pass. Visitors should present their CUHK wisitor of gain entry in campus.</li> <li>VRS administrators should only issue QR Codes or CUHK Mobile Pass activation links to visitors for participation of University official activities.</li> <li>VRS administrators should only issue QR Codes or CUHK Mobile Pass activation links to visitors for participation of University official activities.</li> <li>VRS administrators should only issue QR Codes or CUHK Mobile Pass activation links to visitors for participation of University official activities.</li> </ul> |                                                  |                          |                         |              |                |                |                       |                    | eir CUHK Mobile Pass for    |
|                                                                                                    | Copyright © 2025 The Chines                      | e University of Hong Kon | g. All rights reserved. |              |                |                |                       |                    | Visitor Registration System |

#### Step 2: Fill in event details

| Name*                           | VRS meeting                            | with external visito | r                                 |              |                         |          |                                   |         |  |
|---------------------------------|----------------------------------------|----------------------|-----------------------------------|--------------|-------------------------|----------|-----------------------------------|---------|--|
| Venue*                          | Seminar Roor                           | n 111, Pi Chiu Build | ding 1/F                          |              |                         |          |                                   |         |  |
| Organizer*                      | Information T                          | echnology Service    | s Centre                          |              |                         |          |                                   |         |  |
| Contact Person*                 | sunny                                  |                      |                                   |              |                         |          |                                   |         |  |
| Email                           | sunnychan@o                            | cuhk.edu.hk          |                                   |              |                         |          |                                   |         |  |
| Contact Number                  | 39438920                               |                      |                                   |              |                         |          |                                   |         |  |
| Event Officer In Charge & Post* | Frank Leung, Computer Officer Security |                      |                                   | office may   | contact the pe          | erson to | confirm the event is a university |         |  |
| Event Officer CUHK Email*       | franklsf@cuhk.edu.hk Official a        |                      | official ad                       | ctivity.     |                         |          |                                   |         |  |
| Entry Type*                     | Mobile Pass QRCode Elemer              |                      | ntary QRCode / Mobile Pass QRCode |              |                         | ~        |                                   |         |  |
| Event Category*                 | Meeting                                |                      | For Securit                       | y Office red | cord/analysis           |          | _                                 | ~       |  |
| CampusAccess                    |                                        | QRCode               | allowed to                        | be used to   | enter CUHK e            | entrance | (Always allowed for Mobile Pass   | QRCode) |  |
| Event Date*                     | 2025/04/28                             |                      |                                   |              | Time*                   |          | 23:59                             |         |  |
| QR Code Validity: From*         | 2025/04/17                             |                      |                                   |              | Time*                   |          | 00:00                             |         |  |
| QR Code Validity: To*           | 2025/04/28                             |                      |                                   |              | Time*                   |          | 23:59                             |         |  |
| QR Code Validity Count*         | 999                                    |                      |                                   | - Maximi     | um duration             | is 14 da | ays                               |         |  |
| Remarks                         |                                        |                      |                                   | - Unlimit    | nited QRCode scan count |          |                                   |         |  |
|                                 |                                        |                      |                                   |              |                         |          |                                   |         |  |

**~** 

## Reminder on creating event

•Do not abuse the use of visitor QR Code

• Only issue QR Codes for participation of University official activities

•Please make sure the following information are input correctly:

•Event Officer in charge & post AND Event Officer CUHK Email

•Event Category:

| Ceremony   | Conference            | Course                  |
|------------|-----------------------|-------------------------|
| Exhibition | Lecture               | Interview               |
| Meeting    | New / Temporary Staff | New / Temporary Student |
| Seminar    | Symposium             | Visit                   |
| Workshop   | Others                |                         |

•<u>Mobile Pass QRCode</u>: There is a waiting time of **3 hours** after dept admin creates visitor records in VRS for University entrance reader poles/readers

#### Recap to Create Mobile Pass QRCode Event

#### Visitor Registration System

Step 3: Create visitor

#### >No change in overall workflow

| Vi | sitor                       |    |             |  |                |   |                                              | Even   | t / Detail | s / Visito |
|----|-----------------------------|----|-------------|--|----------------|---|----------------------------------------------|--------|------------|------------|
|    | Event : VRS Demo event A    |    |             |  |                |   | 🛛 Email 🕒 Email Log 🛛 😂 Visit Log 🔒 Import 🕇 | Create | x Expor    | t Visitors |
| 1  | Show 10 ¢ entries           |    |             |  |                |   | Search:                                      |        |            |            |
|    | ID                          | ≁⊹ | Full Name 🖘 |  | Organization ^ | ÷ | Email 🖴                                      |        |            |            |
|    | No data available in table  |    |             |  |                |   |                                              |        |            |            |
| 1  | Showing 0 to 0 of 0 entries |    |             |  |                |   |                                              | P      | revious    | Next       |
| -  |                             |    |             |  |                |   |                                              |        |            |            |

Step 4: Create visitor

>The Full Name field will be displayed in the visitor profile page of the CUHK Mobile Pass app

• "Name 1/English Name" & "Name 2/Chinese Name" fields →"Full Name" field

>The redeem link will be shown in visitor detail page

Visitor of VRS meeting with external visitor

| Cleare               |                          | Ū                                                                                                    |                                           |          |
|----------------------|--------------------------|----------------------------------------------------------------------------------------------------|-------------------------------------------|----------|
| Full Name*           | Tom Chan 陳大文             | 2000 - 2000<br>2000 - 2000 - 2000 - 2000 - 2000 - 2000 - 2000 - 2000 - 2000 - 2000 - 2000 - 2000 - 2000 - 2000 - 2000 - 2000 - 2000 - 2000 - 2000 - 2000 - 2000 - 2000 - 2000 - 2000 - 2000 - 2000 - 2000 - 2000 - 2000 - 2000 - 2000 - 2000 - 2000 - 2000 - 2000 - 2000 - 2000 |                                           |          |
| Organization         |                          |                                                                                                    |                                           |          |
| Email*               | tomchan@test.cuhk.edu.hk |                                                                                                    |                                           |          |
| Contact Phone Number |                          | Current time                                                                                                    | /17 15:2                                  | 25:09    |
| Others               |                          | QR Co                                                                                                    | de refreshes in 28                        | sec      |
|                      |                          | <u>QR</u><br>2025/04/17                                                                                                    | Code Valid Period<br>5:25:07 - 2025/04/17 | 15:25:37 |
|                      |                          |                                                                                                    | 0                                         | <        |

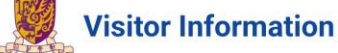

Information Technology Services

VRS meeting with external visitor

2025/04/17 00:00 - 2025/04/28 23:59

Visitor name

Centre

**Event name** 

Valid period

Tom Chan 陳大文

**Issue department** 

### Step 5: Send invitation email

| Visitor                                                        |                                           |                |                          | Event                 | / Deta | ails / Visitor |
|----------------------------------------------------------------|-------------------------------------------|----------------|--------------------------|-----------------------|--------|----------------|
| Event : VRS meeting with                                       | Event : VRS meeting with external visitor |                |                          |                       |        |                |
| 1 visitor(s) selected<br>Show 10 $\Rightarrow$ entries Search: |                                           |                |                          |                       |        |                |
| ID ♠                                                           | Full Name 🔨                               | Organization 🔨 | Email                    | $\uparrow \downarrow$ |        |                |
| 8064                                                           | Tom Chan 陳大文                              |                | tomchan@test.cuhk.edu.hk |                       | ľ      | Ŧ              |
| 8065                                                           | Mary Lam                                  |                | marylam@test.cuhk.edu.hk |                       | ľ      | Ŧ              |
| 8066                                                           | Sunny Chan                                |                | sunnychan@cuhk.edu.hk    |                       | B      |                |
| Showing 1 to 3 of 3 entries                                    |                                           |                |                          | Previou               | is 1   | Next           |

#### Step 6: Send invitation email (2)

| Email                 |                                                     | ×                                | 5                           |
|-----------------------|-----------------------------------------------------|----------------------------------|-----------------------------|
| 1 visitor(s) selected |                                                     |                                  |                             |
| Sender*               | ITSC                                                |                                  |                             |
| Send From*            | sunnychan@cuhk.edu.hk                               |                                  |                             |
| Subject               | Visitor Registration System Receipt (MobilePass) -  | TSC                              |                             |
| Content               | B I U B S X <sup>1</sup> X <sub>2</sub> Source Sans | Pro • 16 • A • 🗮 🗮 Ξ • 🖘 - 🖛 🛪 🛠 |                             |
|                       | Dear {Visitor},                                     |                                  |                             |
|                       |                                                     |                                  |                             |
|                       | We are looking forward to seeing you at CUHK to jo  |                                  |                             |
|                       | {Event}                                             |                                  |                             |
|                       | Please follow the redeem instructions at the top to | register your CUHK Mobile Pass:  |                             |
|                       | - Your redeem url: {RedeemUrl}                      |                                  |                             |
|                       | - Your redeem code: {RedeemCode}                    | RedeemUrl/RedeemCode: redeem     | link to be used to activate |
|                       |                                                     | the mobile pass profile          |                             |
|                       | Best Regards,                                       |                                  |                             |
|                       | Visitor Registration System                         |                                  |                             |
|                       |                                                     |                                  |                             |

Close

## Demo on redeem visitor profile (CUHK Mobile Pass app)

## Visitor action (1)

#### Visitor receives an invitation email

Instructions for Redeeming the CUHK Mobile Pass :

- 1. Install the CUHK Mobile Pass App from: Apple App Store or Google Play Store
- 2. Register the CUHK Mobile Pass with the redeem code by 1 of the following way:
  - o If you are accessing the email on your mobile device installed with CUHK Mobile Pass App, click the redemption link in the email to launch the CUHK Mobile Pass App.
  - o If you are accessing the email from device other than the one with CUHK Mobile Pass App installed, click the redemption link and use your mobile device to scan the QRCode displayed on the website.

ITSC defined email header

Dear Sunny Chan,

#### Department defined email content

We are looking forward to seeing you at CUHK to join the event:

VRS meeting with external visitor

Please follow the redeem instructions at the top to register your CUHK Mobile Pass:

- Your redeem url: https://cts2.itsc.cuhk.edu.hk/VRSRedeem/?vid=4AOFA0PRLMSLGKOM8066
- Your redeem code: 4AOFA0PRLMSLGKOM8066

Best Regards,

Visitor Registration System

Visitor action (2a)

#### Install "CUHK Mobile Pass" app from app store

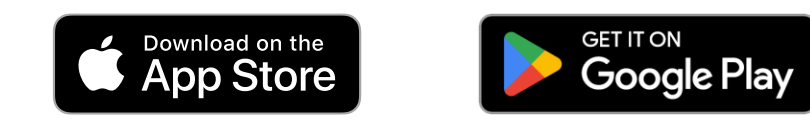

#### Click the redeem link in the invitation email on their mobile phone

Visitor Registration System

Redeem visitor profile

## Visitor action (2b)

Scan redeem QRCode/Enter redeem code with the CUHK Mobile Pass app

 Example redeem link: <u>https://vrs.itsc.cuhk.edu.hk/Content/VisitorRedeem</u> <u>/?vid=9GK07DP2TZPD6AUD1638</u>

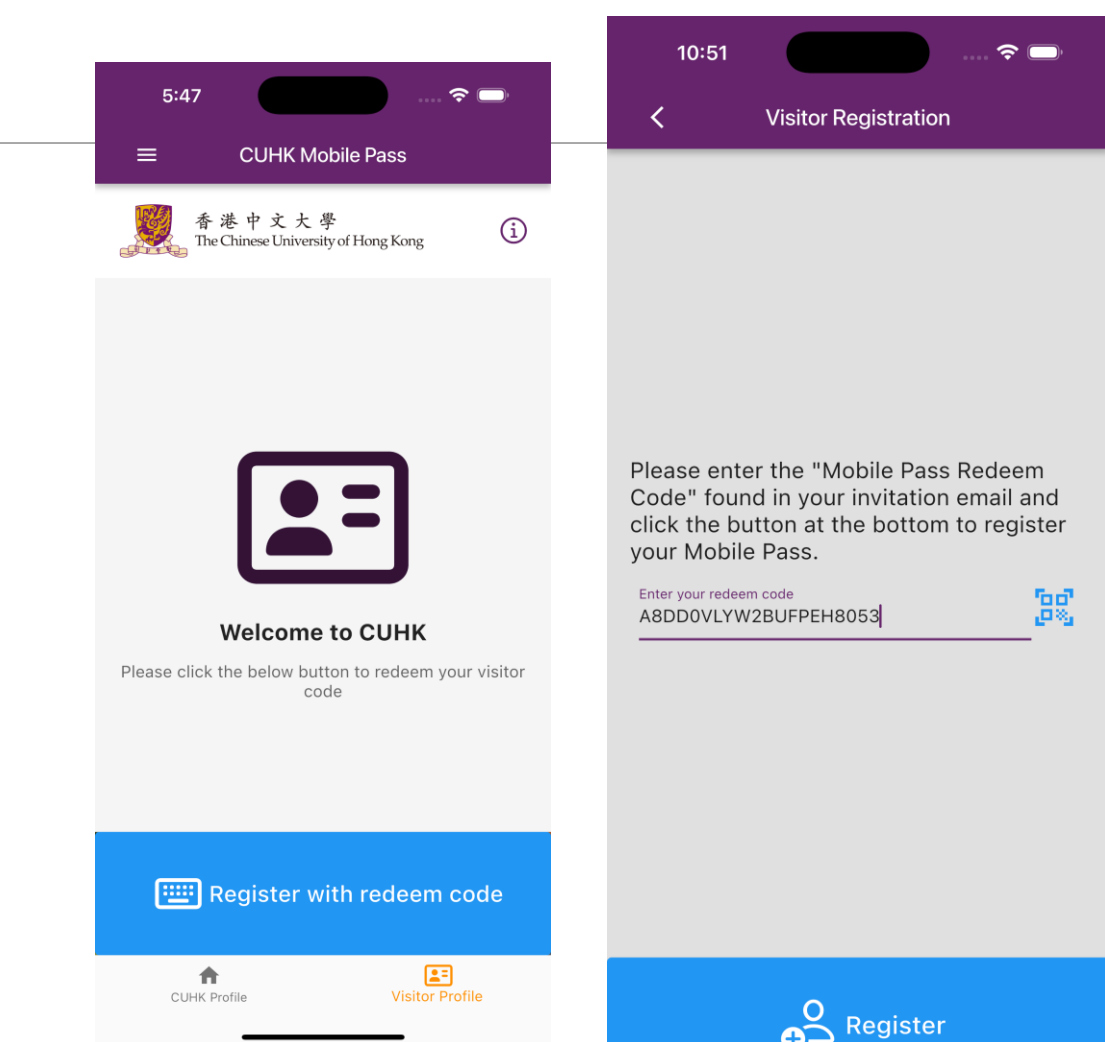

#### Use of CUHK Mobile Pass app

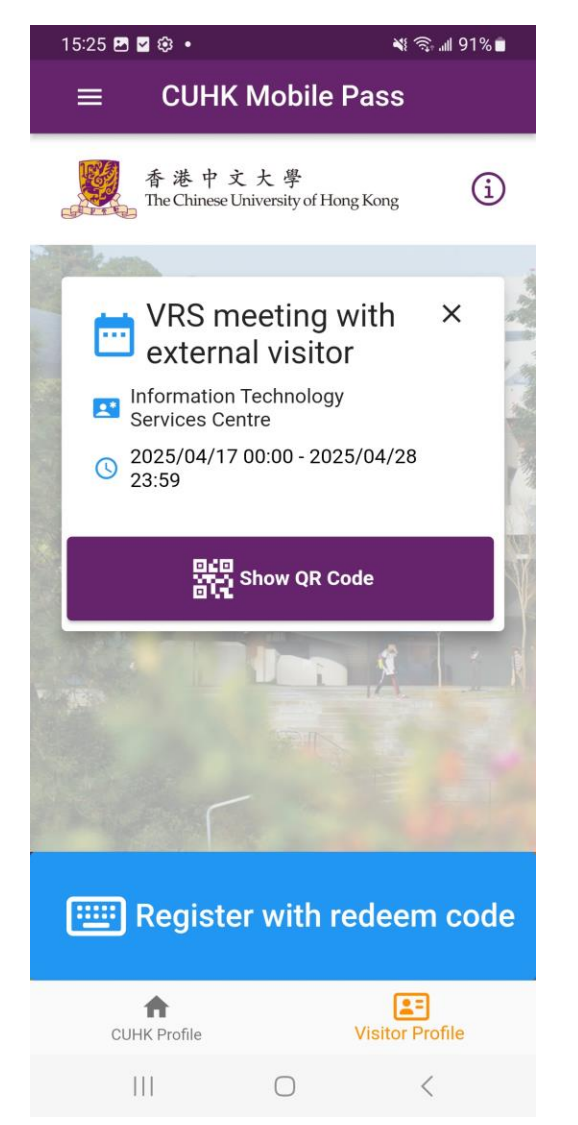

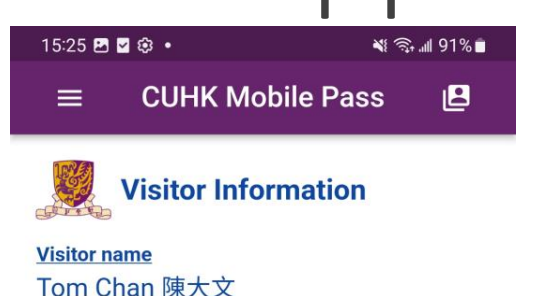

Tom Chan 陳大文 <u>Issue department</u> Information Technology Services Centre <u>Event name</u> VRS meeting with external visitor

<u>Valid period</u> 2025/04/17 00:00 - 2025/04/28 23:59

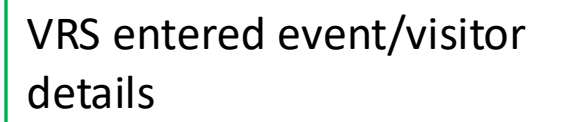

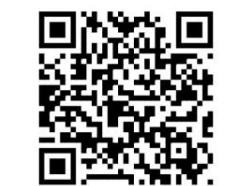

QRCode automatically refresh every 30 seconds

Current time 25/04/17 15:25:09

QR Code refreshes in 28 sec <u>QR Code Valid Period</u> 2025/04/17 15:25:07 - 2025/04/17 15:25:37

 $\bigcirc$ 

111

Running clock/timer

# New VRS Scanner app for department

## Background

> New app to support integration with CUHK Mobile Pass

- > Aging of blue scanner device causes degrade in performance:
  - Battery life
  - Malfunction of buttons

>Logistics to obtain a new handheld device is not very convenient

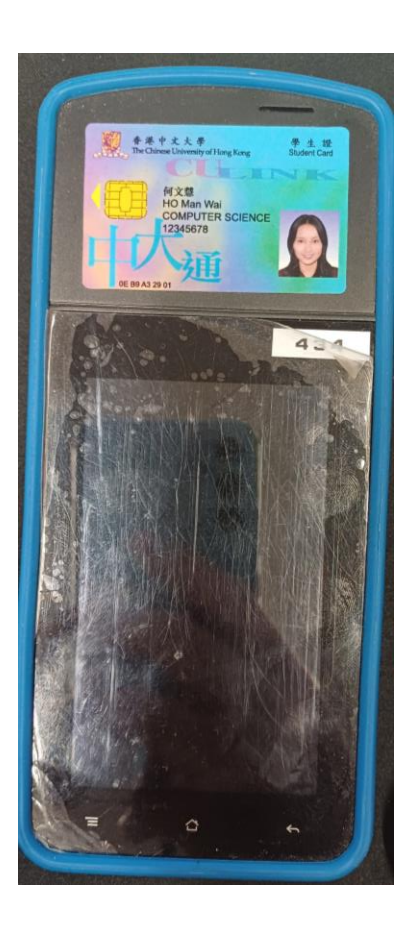

## Comparison

|                                       | Existing VRS Scanner app               | Revamp VRS Scanner app                                                     |
|---------------------------------------|----------------------------------------|----------------------------------------------------------------------------|
| Authentication                        | Tap CULink Card                        | CUHK OnePass Login + Device lock<br>and App pin                            |
| Supported device                      | ITSC provided 4" "Blue" device         | Any Android devices with OS<br>version 6.0 or above and Camera<br>function |
| Supported VRS QRCode type             | Elementary QR Code                     | CUHK Mobile Pass QRCode<br>Elementary QR Code                              |
| Device<br>Performance/maintainability | Not optimal as the device aging        | Better performance as new mobile device could be used                      |
| Security                              | Both app does not store any personal i | information/visit log on device                                            |

### Steps to use new VRS scanner app

- 1. Download and install the latest APK file by:
  - a) Visiting <u>https://vrs.itsc.cuhk.edu.hk/ReaderRevServices/DownloadScannerApp</u>
  - b) Click "Check update" on existing VRS scanner app setting page
- 2. Setup device lock on your android device

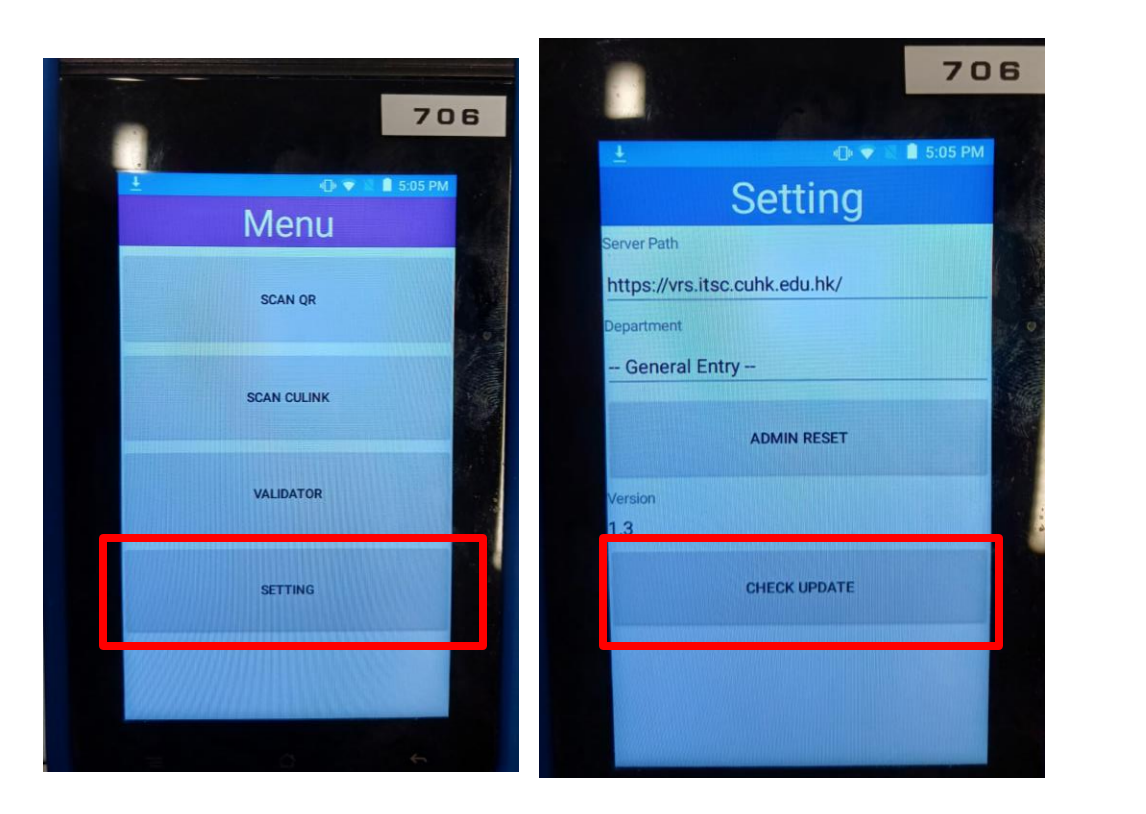

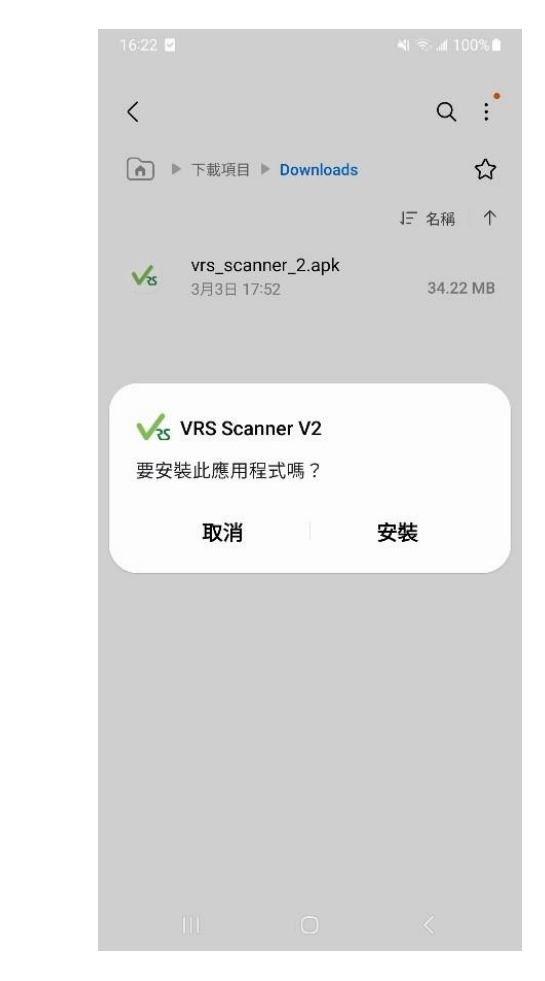

## Registration flow of new VRS scanner app

|                                              | < Login 🌣                                                                                                    | CUHK VRS Scanner                                                                                                    | CUHK VRS Scanner                                                                          |
|----------------------------------------------|----------------------------------------------------------------------------------------------------|----------------------------------------------------------------------------------------------------|-------------------------------------------------------------------------------------------|
| 16-23 巴 国 ·································· | CUHK LOGIN<br>Login ID<br>OnePass Password                                                                                                    |                                                                                                    | Your Deviceld:<br>Please capture this screen<br>and send to ITSC for further<br>approval. |
| VRS Scanner<br>V2                            | <ul> <li>♥X</li> <li>Ogin Help</li> <li>Conserved   Forgot Password</li> <li>Change Password   Forgot Password</li> <li>Change Password   Forgot Password</li> </ul> | Welcome         Select Department to register for this device:         Administrator Testing         Enter Device Name (e.g. ITSC #12)         Sunny Samsung device |                                                                                           |
| Open "VRS Scanner V2"                        | (CADS Reference Number: 233)<br>Refresh                                                                                                    | Confirm                                                                                                    | Refresh                                                                                   |
|                                              | CUHK OnePass login                                                                                                    | Select department<br>and enter device<br>name for registration                                                                                                    | Capture the screen with<br>DeviceID and submit request<br>ITSC service desk at            |

http://cuhk.service-now.com/

## Scan QRCode Usage

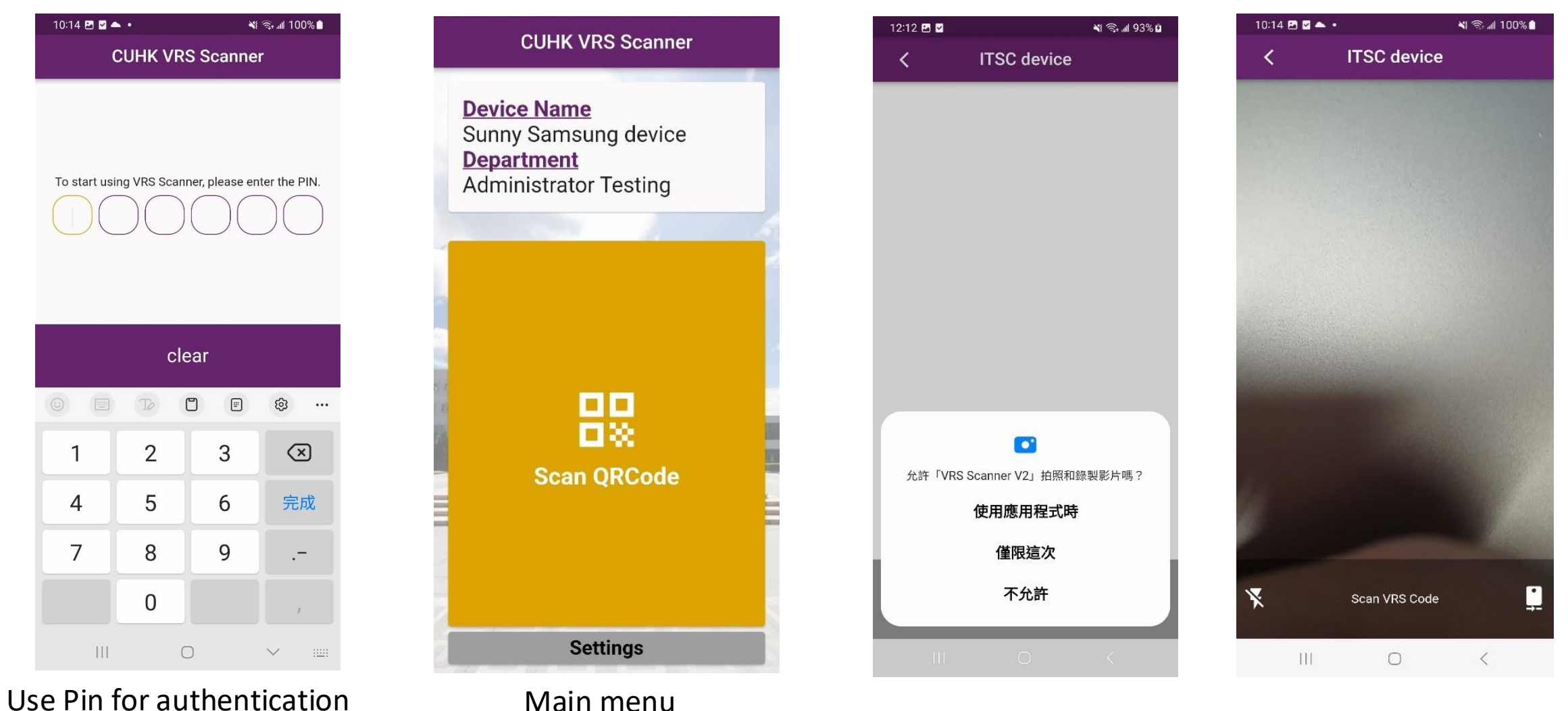

Main menu

#### **QRCode** scanner

#### Scan QRCode Result

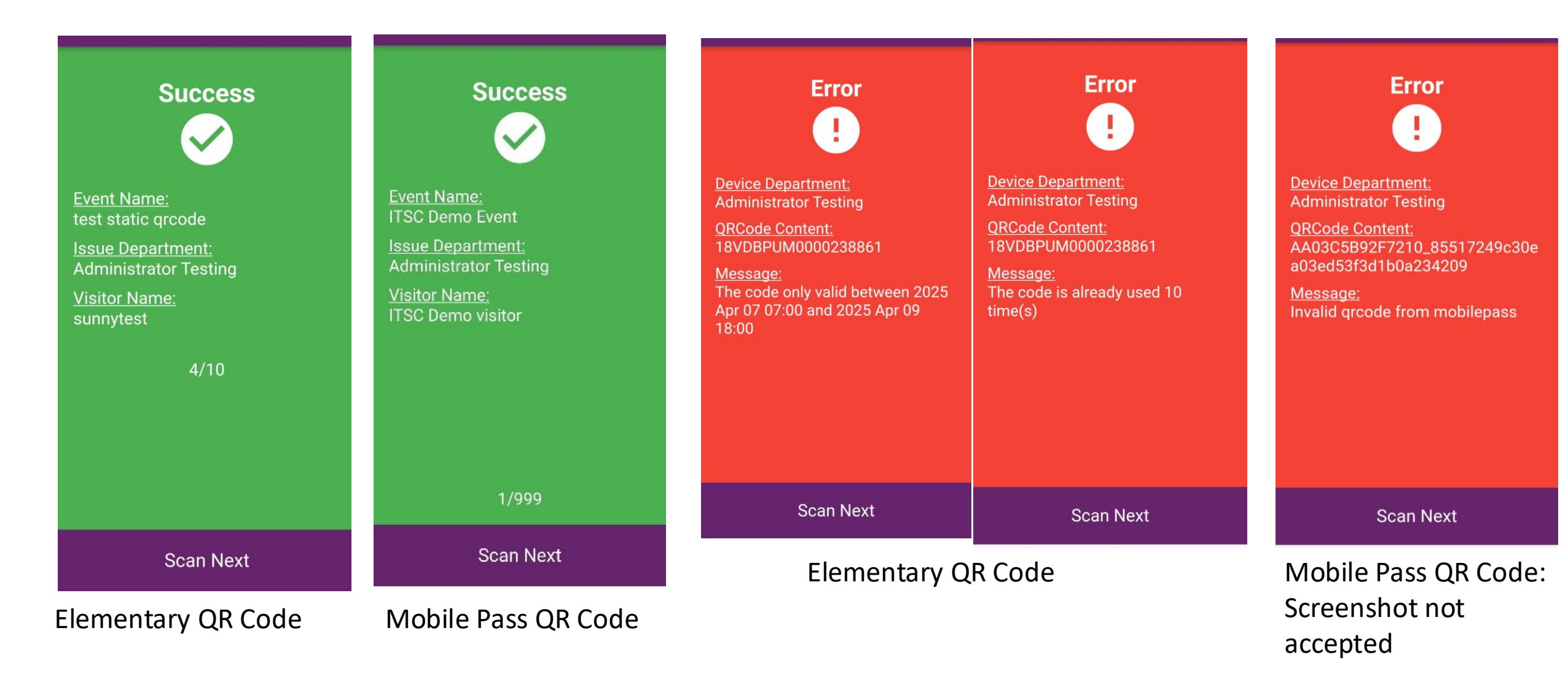

#### **Device Settings**

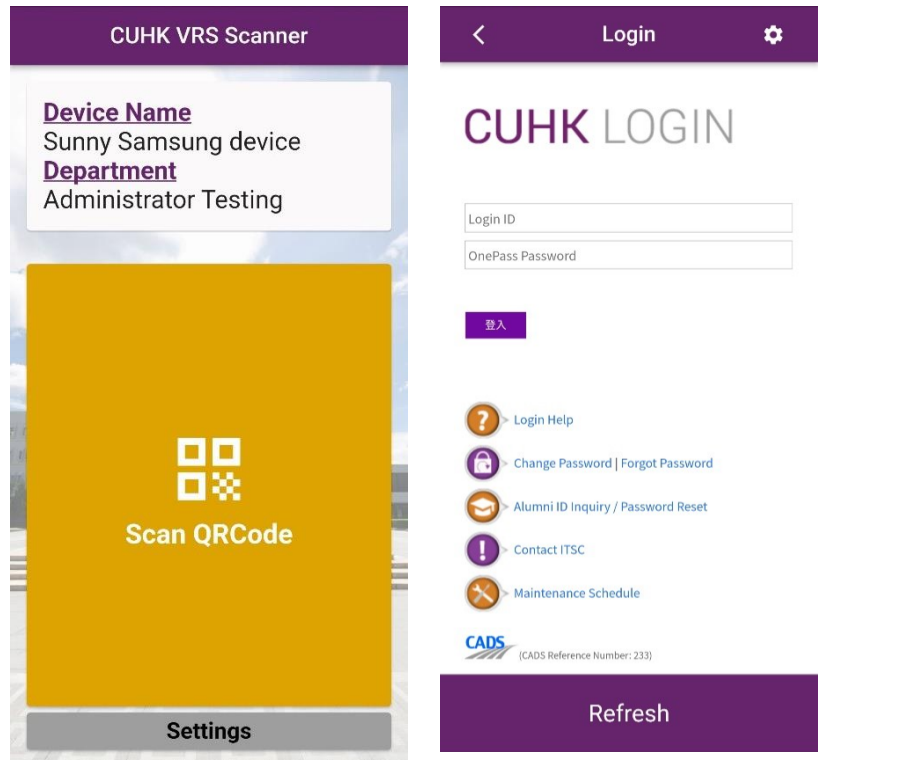

- Login with the CUHK OnePass account **used to register this device** 

| Select Depa                                                | rtment                                                                                      |                           |
|------------------------------------------------------------|---------------------------------------------------------------------------------------------|---------------------------|
| Administrator                                              | Testing                                                                                     | >                         |
| Server Path                                                |                                                                                             |                           |
| https://vrs.<br>ReaderRevs                                 | tsc.cuhk.edu.hk/<br>Services/                                                               | >                         |
| Reve                                                       | rt to default server pa                                                                     | ath                       |
|                                                            | Check Update                                                                                |                           |
| Unregister t                                               | his device                                                                                  |                           |
| If you would<br>admin to ma<br>Unregister bu<br>the device | like to pass the device for<br>nage, please click the belo<br>utton. All data will be clear | another<br>ow<br>red from |

#### •Select Department:

Change the device department (if any)

#### Server Path:

 Update the VRS server path (usually remains unchanged unless ITSC notice)

#### •Unregister:

 Unregister this device so that this device can be passed to another admin to manage (New registration is needed)

## Support for VRS

≻User guide

<u>https://www.scu.cuhk.edu.hk/index.php/en/vrs-content</u>

➢Enquires

SCU: **3943 5403 Mr. Ng** / 3943 7999 Control Room

ITSC Service desk: <u>http://cuhk.service-now.com/</u>

Cloud Applications -> Visitor Registration System

#### Support for Central Door Access

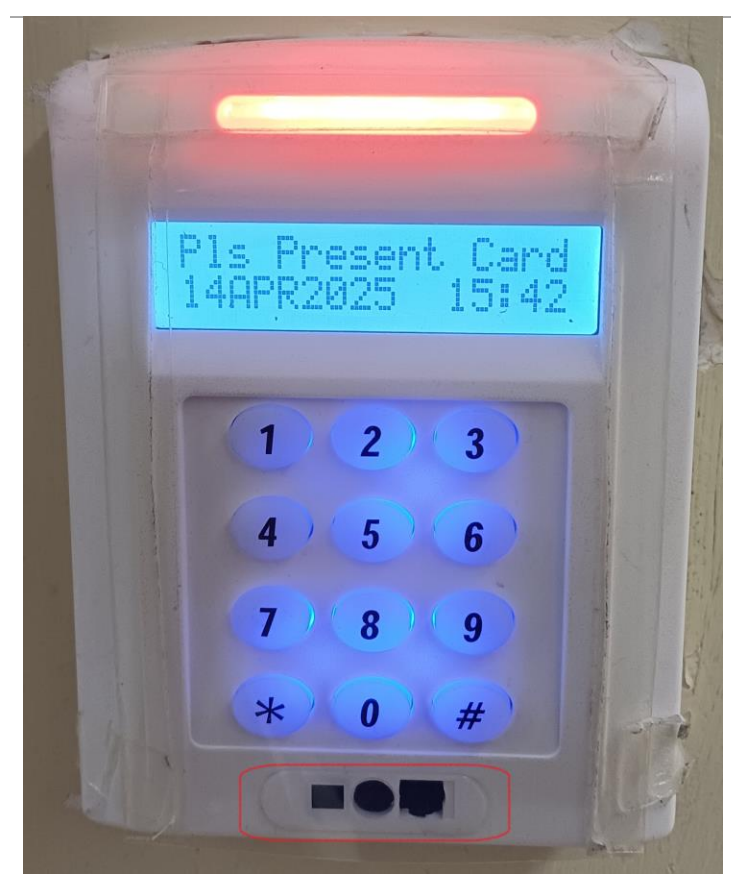

➢ITSC office door access

>2023 Summer : support staff Mobile pass

>2025 March: support visitor Mobile pass

This feature is for Central Door Access System only
 Contact CDA Admin (cpsm@itsc.cuhk.edu.hk) for details.
 Actual cost may vary case by case

| E١                | vent - ( | Current Past Event                                       |                  |                                                                                   |                       |  |  |  |
|-------------------|----------|----------------------------------------------------------|------------------|-----------------------------------------------------------------------------------|-----------------------|--|--|--|
|                   | 📱 In     | formation Technology Services Centre                     |                  |                                                                                   |                       |  |  |  |
| Show 25 🜩 entries |          |                                                          |                  |                                                                                   |                       |  |  |  |
|                   | ID 🛧     | Name 🔨                                                   | Event Date 🔨     | Venue                                                                             | $\uparrow \downarrow$ |  |  |  |
|                   | 13572    | QR Code for new colleagues reporting duty on 14 Apr 2025 | 2025/04/17 23:59 | ITSC, 2/F, Pi Chiu Building, The Chinese University of Hong Kong                  |                       |  |  |  |
|                   | 13558    | CUHK Meeting on Copilot Usage                            | 2025/04/22 15:00 | ITSC, Seminar Room 111, 1/F Pi Chiu Building, The Chinese University of Hong Kong |                       |  |  |  |
|                   |          |                                                          |                  |                                                                                   |                       |  |  |  |

Showing 1 to 2 of 2 entries

## Message from Security Office

Elementary code: Validity Count should set according to event nature

- Strongly recommend to use Mobile Pass QRCode for event more than 1 day
   Mobile Pass QRCode more reliable and secure
- For event period longer than 14days, please use "Temporary Campus Admission Card"
  2021 Templatefor Temporary Campus Admission Card.pdf

>Mobile pass QR Code could NOT use to take school bus

## Q&A

#### THANK YOU